## ワンタッチベリオリフレクト連携手順 データが同期されているか定期的に確認しましょう シンクヘルス 【連携前の確認事項】 初回同期手順 スマートフォンの ON Bluetooth設定をON 機器と同期する 機器と同期する 由糖測定器 機器の設定 OneTouch Verio F (Bluetooth) OneTouch UltraMini 運動 今回の1 デー #### ·夕なし \* \* OneTouch UltraVue 同期方式 3/15 CGM 目標範囲内の割合(TIR) 「機器をを追加する」をタップして、血馬器、血圧計、もしくは体重計を選択し データを同期しましょう。 機器をを追加する」をタップして、血機 器、血圧計、もしくは体重計を選択し データを同期しましょう。 ٢ 前臣 第一 第一 第 第 第 第 第 第 第 第 第 第 第 第 第 第 第 第 第 第 第 第 第 第 第 第 第 第 第 第 第 第 第 第 第 第 第 第 第 第 第 第 第 第 第 第 第 第 第 第 第 第 第 第 第 第 第 第 第 第 第 第 第 第 第 第 第 第 第 第 第 第 第 第 第 第 第 第 第 第 第 機器のデータ通信を起動している状 を聞いておくと、データが自動的に (事前にスマートフォンの Bluetor る必要があります) 機器を追加する 12:00 • \* 06:00 血糖測定器を選択 HbA1c 過去1年 体重計を選択 0 グルコカード G ブラック GT-1830 (Bluetopth) PA . キャンセル 20 OneTouch 「+ | 入力を選択 「機器と同期」 「機器を追加する」 「血糖測定器を選択」 「完了」 Verio Reflect を選択 😽 マークがあるかご確認下さい。 il decomo ♥ 17/20 キャンセル OneTouch Verio Re **√ 8 ⊕ 8** 100 【<u>マークがない場合】</u> 測定器の①「設定」 1.測定器の説明書をご覧になり、Bluetoothが 「オン」に設定されていることを確認してくださ .測定器の説明書をご覧になり、Bluetoothが 「オン」に設定されていることを確認してくださ ② [Bluetooth] Bluetooth ペアリングの要求 OranTouch 2420\*がお使いの Phone ヘ のペアリングを求めていま す。"OneRouch 2420\*に数示されたコー ドを入力してください。ペアリングが死了 下きまては"OneRouch 2420\*を操作しな い。 2. 測定器が起動するまで「OK」ボタンを長押し します。 3.アプリ 裏面下の「ペアリングを開始する」をタ ップし、測定器に表示されているペアリングコー ドを入力します。 データのアップロードが完了しました。 18件アップロードしました ③「オン」を選択 始する。を分 シンクヘルス にこの 端末の位置情報へのア クセスを許可します か? ONETOUCH -タ量が多いと 時間がかかります 長押し 799974 6 ペアリングを開始する pa ※Android端末の方は 「ペアリングを 測定器が起動するまで 測定器に表示される番号を入力して 「完了」 位置情報へのアクセスを 「OK」ボタンを長押し 「ペアリング」をタップ 開始する」

## 2回目以降の同期

「許可」する

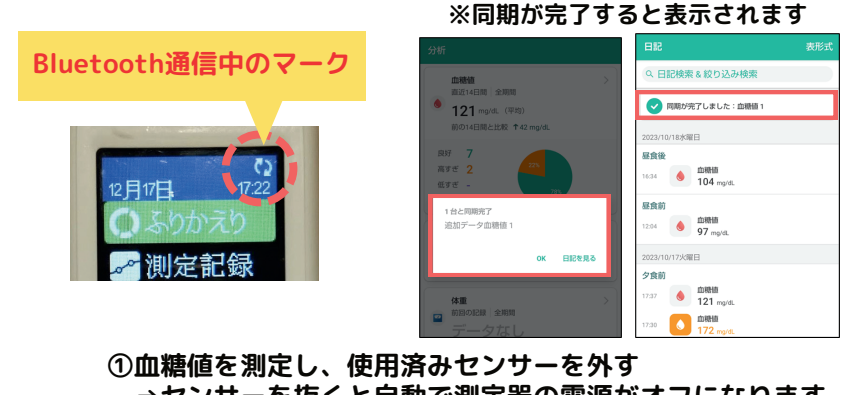

→センサーを抜くと自動で測定器の電源がオフになります。 ②シンクヘルスアプリを立ち上げる →アプリを立ち上げると同期が始まります ③測定器が起動するまで「OK」ボタンを長押し →起動するとBluetooth通信が始まります (右上の矢印がクルクルしていたら通信中です)

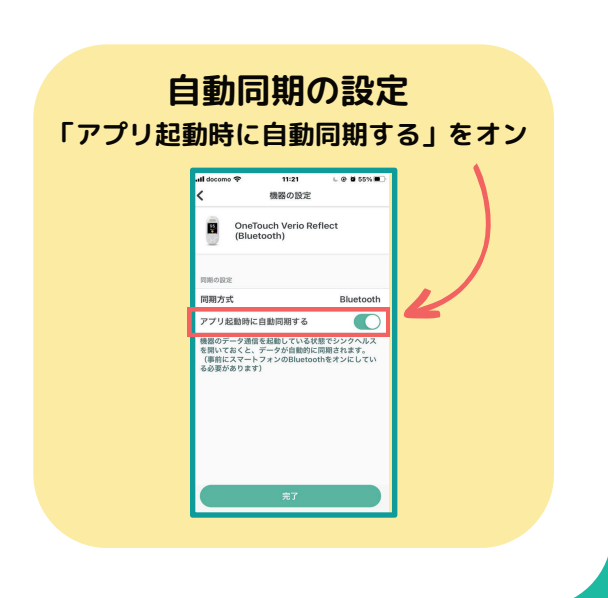

シンクヘルスの 操作方法などに関する お問い合わせ

シンクヘルスカスタマーサポート(平日9:00~18:00) service.jp@health2sync.com

アプリから:「もっと見る」>「フィードバック」より送信